## INSTRUCTIVO PAGO CON TARJETA DE CRÉDITO CURSOS Y DIPLOMATURAS\*

**PASO 1:** Ingrese al SIUF Web con sus datos de usuario y contraseña como lo hace habitualmente o desde la siguiente dirección: <u>http://www13.ufasta.edu.ar/Edist/login.asp</u>

| ucio > Educació | a Distancia 2 Instance a la Blataforma  |
|-----------------|-----------------------------------------|
| ngreso a la     | a Plataforma                            |
|                 |                                         |
|                 | Inicio de Sesión                        |
|                 | Nombre de usuario noelia<br>Contraseña: |
|                 | Entrar                                  |
|                 | Olvidé mis datos de acceso              |

PASO 2: Seleccione la opción "Estado arancelario".

| FASTA                                                                                                    | 🔒 Cerrar Se                                                                                                    | esión |
|----------------------------------------------------------------------------------------------------|----------------------------------------------------------------------------------------------------|-------|
| NOELIA NOEMÍ                                                                                                 | <u>Inicio</u> > <u>Educación a Distancia</u> > Home del alumno                                                                                                    |       |
| Home Alumno<br>Mis Diplomaturas<br>Mis Cursos<br>Mis Capacitaciones Univ.                                    | Home del Alumno                                                                                                    |       |
| Info. Académica<br>Administrar mis datos<br>Estado Arancelario<br>Comunicación<br>Ayuda<br>Mis Cursos CECAUF | Avisos                                                                                                    | •     |
|                                                                                                    | » <u>Datos Personales</u><br>Verifica tus datos personales y<br>envía un formulario de solicitud<br>de modificación si es<br>necesario. » Inscribite a otros <u>Cursos y</u><br><u>Diplomaturas</u> |       |

**PASO 3:** Aquí aparecerán los Cursos y Diplomaturas en los que se encuentra inscripto, seleccione la opción que desea abonar.

| IOELIA NOEMÍ              | Totale S. Education - Distancia S. Unara del alumna              |                         |
|---------------------------|------------------------------------------------------------------|-------------------------|
|                           | Incro > Educación a Distancia > Home del alumno                  |                         |
| Home Alumno               | Estado Arancelario                                               |                         |
| Mis Diplomaturas 🔹 🕨      |                                                                  |                         |
| Mis Cursos                | Haga click sobre el nombre de la Diplomatura para ver el detalle | del estado arancelario. |
| Mis Capacitaciones Univ.  | Diplomatura                                                      | Estado                  |
| Info.Académica 🕨 🕨        | Diplomatura Universitaria en Ética Social 2016 Internacional 3C  | Al día                  |
| Administrar mis datos 🔹 🕨 |                                                                  |                         |
| Estado Arancelario        |                                                                  |                         |
| Comunicación 🕨            |                                                                  |                         |
| Ayuda                     |                                                                  |                         |
| Mis Cursos CECAUE         |                                                                  |                         |

PASO 4: Aquí podrá ver la lista de pagos que puede realizar. Haga clic sobre el ícono de la tarjeta (
 que se encuentra al lado de la cuota que desea abonar. (La imagen inferior ilustra esta acción).

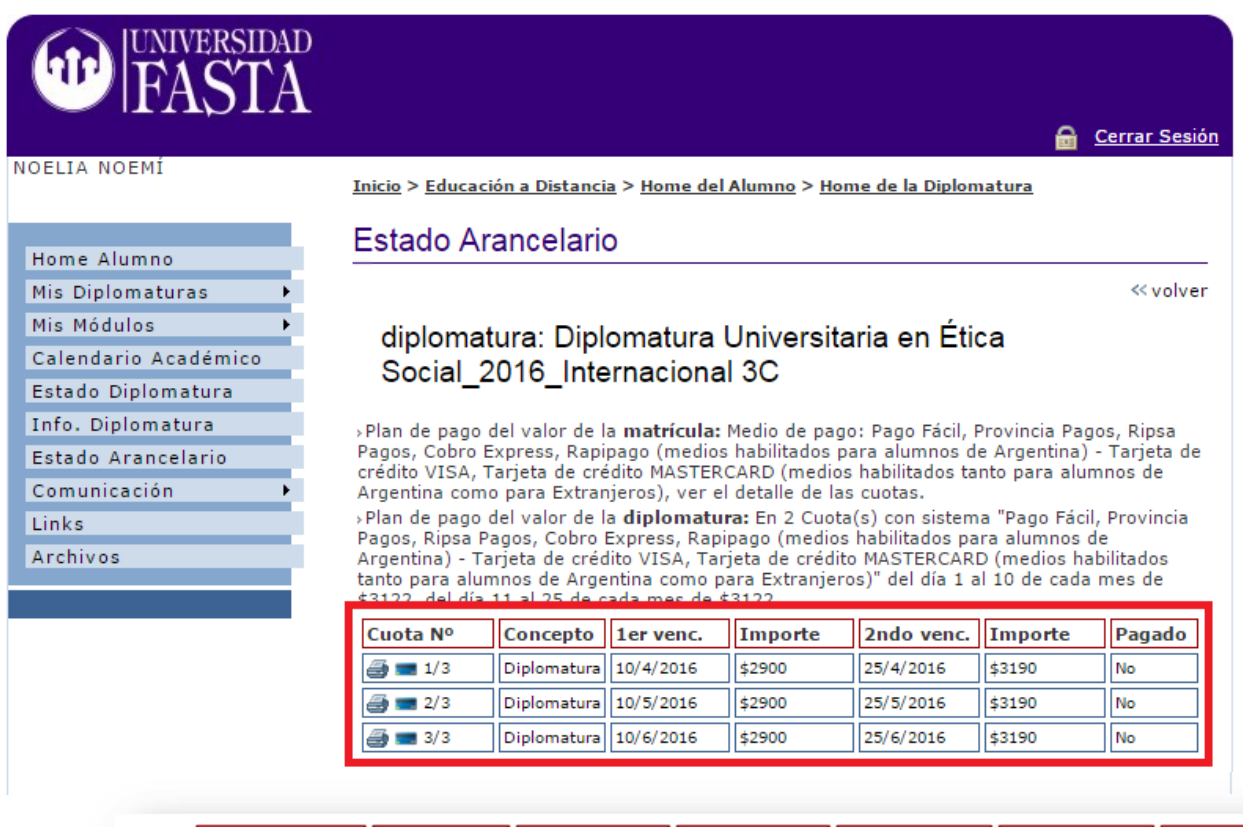

| Cuota Nº                                                                                                    | Concepto    | 1er venc. | Importe | 2ndo venc. | Importe | Pagado |
|----------------------------------------------------------------------------------------------------|-------------|-----------|---------|------------|---------|--------|
| <b>1</b> /3                                                                                                    | Diplomatura | 10/4/2016 | \$2900  | 25/4/2016  | \$3190  | No     |
| a 🗐 🗐 🖉                                                                                                    | Diplomatura | 10/5/2016 | \$2900  | 25/5/2016  | \$3190  | No     |
| angle angle | Diplomatura | 10/6/2016 | \$2900  | 25/6/2016  | \$3190  | No     |

**PASO 5:** Cargue su dirección de mail y elija la Forma de pago desplegando el menú (tal como muestra la imagen inferior). Luego haga clic en "Continuar".

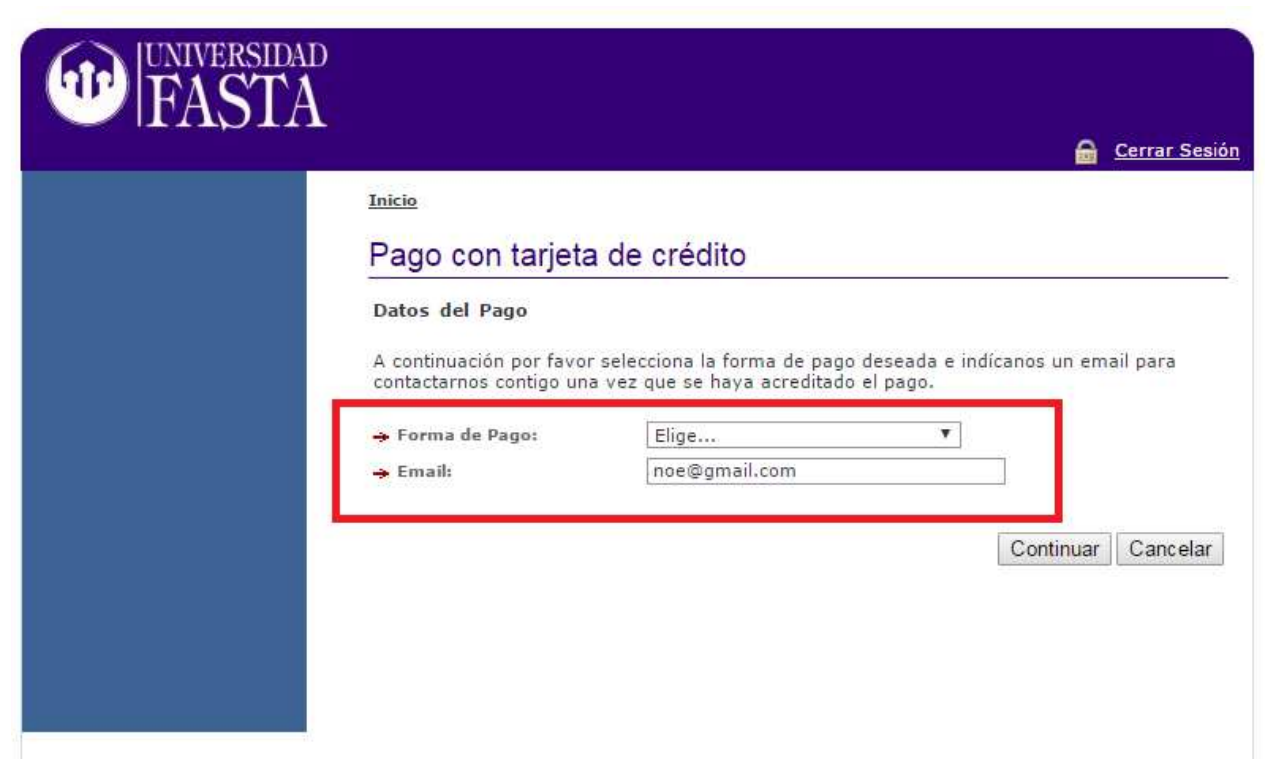

| FASTA |                                                                                                    |                                                                                                    | 6             | <u>Cerrar Sesión</u>      |
|-------|----------------------------------------------------------------------------------------------------|----------------------------------------------------------------------------------------------------|---------------|---------------------------|
|       | Inicio<br>Pago con tarjeta<br>Datos del Pago<br>A continuación por favor<br>contactarnos contigo una<br>Forma de Pago:<br>Email: | de crédito<br>selecciona la forma de pago deseada e ind<br>vez que se haya acreditado el pago.<br>1 Cuotas de \$2900 (\$2900) V<br>Elige<br>Tarjeta de crédito VISA<br>1 Cuotas de \$2900 (\$2900)<br>Tarjeta de crédito MASTERCARD<br>1 Cuotas de \$2900 (\$2900)<br>Tarjeta de crédito AMEX | ícanos un ema | Cerrar Sesión<br>sil para |
|       |                                                                                                    | 1 Cuotas de \$2900 (\$2900)                                                                                                    |               |                           |

**PASO 6:** Ingrese los datos de la Tarjeta con la que va a abonar. Estos datos son confidenciales y la UFASTA no tendrá acceso a los mismos.

Una vez completado el formulario haga clic sobre "Aceptar" y guarde el comprobante de la transacción o el número de la operación.

Luego de unas horas el pago quedará acreditado y podrá chequear el mismo en pantalla del PASO 4. En caso de aparecer algún "Error" enviar el reporte por el siguiente medio: <u>http://www.ufasta.edu.ar/</u> herramientas >> ayuda

| litular de la Tarjeta: | (como aparece en                 | la tarjeta) |  |
|------------------------|----------------------------------|-------------|--|
| Número de Tarjeta:     | (sin espacios, ni guiones)       |             |  |
| echa de Vencimiento:   | (en formato MMAA)                |             |  |
| ódigo de Seguridad:    |                                  |             |  |
| -Mail:                 |                                  |             |  |
| po de Documento:       | DNI 🔻                            |             |  |
| úmero de Documento:    |                                  |             |  |
| ille:                  | (domicílio de entrega de resumen | de tarjetaj |  |
| úmero de Puerta:       | (domicilio de entrega de resumen | de tarjetaj |  |
| echa de Nacimiento:    | (En formato DDMMAAAA)            |             |  |

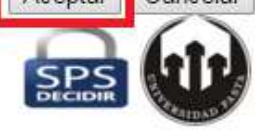

¡Muchas Gracias!

**Universidad FASTA**